# Procédure inscription AFR SMB

Les réinscriptions aux activités de l'AFR Saint Martin Bellevue se déroulent en 3 étapes :

- 1. Création d'un compte Assoconnect
- 2. Adhésion à l'AFR Saint Martin Bellevue
- 3. Réinscription à une (ou plusieurs) activités

#### Lien de connexion : <u>https://afr-smb.assoconnect.com/</u>

Pour toutes vos demandes / questions concernant les inscriptions, vous devez nous adresser un mail à inscription.afr.smb@gmail.com

Le fonctionnement de l'AFR reste le même : une seule cotisation AFR par famille est demandée pour que chaque membre de la famille puisse accéder à l'ensemble de nos activités. Cette cotisation est obligatoire.

### 1. Création du compte Assoconnect

Chaque personne souhaitant s'inscrire à des activités (ou inscrire ses enfants) doit créer un compte sur Assoconnect . Un seul compte par famille doit être créé par le référent famille AFR SMB. Ce référent pourra inscrire tous les membres de sa famille.

Dans le menu principal de notre site, on clique sur « Se connecter » puis « Créer un compte » On renseigne les champs demandés, et on crée son compte.

|                              |                       | F                                    |  |
|------------------------------|-----------------------|--------------------------------------|--|
| Act                          | cuell L'association   | Nos activités Se connecter           |  |
|                              |                       |                                      |  |
|                              | Ins                   | scription                            |  |
|                              |                       |                                      |  |
|                              | G Co                  | ontinuer avec Google                 |  |
|                              |                       | ou                                   |  |
| Votro prénom *               |                       | Votre nom *                          |  |
| Votre prenom                 |                       | Confirmez l'email                    |  |
| Votre email                  |                       | Confirmez l'email                    |  |
|                              | Téléphone mobile *    |                                      |  |
|                              | • ex:06 12 3          | 34 56 78                             |  |
| Adresse personnelle *        |                       |                                      |  |
| Recherchez une adr           | esse postale complète |                                      |  |
| ou saisir le détail de l'adr | resse manuellement    |                                      |  |
|                              |                       |                                      |  |
|                              | Cre                   | er mon compte                        |  |
|                              | Se connect            | ter avec un autre compte             |  |
|                              | Propulsé par AssoCc   | onnect, le logiciel des associations |  |

## 2. Adhésion à l'AFR Saint Martin Bellevue

Lorsque votre compte est créé, en retournant sur la page d'accueil, vous pouvez maintenant adhérer à l'AFR SMB. Cette adhésion est obligatoire. Si vous adhérez à une autre AFR, il faut également adhérer à notre AFR. Vous pourrez ensuite nous envoyer une demande de remboursement par mail en joignant un justificatif.

|                                                                                                    | f                                                                                                    |                                                                                                    |                                                                                                    |
|----------------------------------------------------------------------------------------------------|----------------------------------------------------------------------------------------------------|----------------------------------------------------------------------------------------------------|----------------------------------------------------------------------------------------------------|
|                                                                                                    | Accueil L'association Activités                                                                                                    | Mon compte                                                                                                    |                                                                                                    |
|                                                                                                    |                                                                                                    | Families association of the same                                                                                |                                                                                                    |
|                                                                                                    | Bienvenue sur le site de l'AFR So                                                                                                    | aint-Martin-Belle                                                                                               | evue                                                                                                    |
| C'est avec                                                                                                    | un grand enthousiasme q                                                                                                    | ue toute l'éq                                                                                                   | uipe de l'AFR SMB                                                                                                    |
| VOUS                                                                                                    | accueille pour cette nouv                                                                                                    | elle année 2                                                                                                    | 023/2024 !                                                                                                    |
| Nous voi                                                                                                    | ADHERER<br>us proposons d'adhérer à l'Association Familles                                                                                                    | Rurales Saint-Martin-                                                                                           | Bellevue pour avoir                                                                                                    |
|                                                                                                    | accès à l'ensemble des activités sportive                                                                                                    | es, artistiques et cultur                                                                                       | elles.                                                                                                    |
|                                                                                                    | Ladhesion se fera par un membre<br>Une seule cotisation par famili                                                                                                    | adulte de la famille.<br>e est nécessaire.                                                                      |                                                                                                    |
|                                                                                                    |                                                                                                    |                                                                                                    |                                                                                                    |
|                                                                                                    |                                                                                                    |                                                                                                    |                                                                                                    |
|                                                                                                    | Accueil L'association Nos activités                                                                                                    | Mon comp                                                                                                    | to A                                                                                                    |
|                                                                                                    | Accueil L'association Nos activités                                                                                                    | Mon comp                                                                                                    | to 🔛                                                                                                    |
| Adhésion Famille                                                                                                    | Accueil L'association Nos activités<br>PS Rurales Année 202                                                                                                    | O Mon comp<br>23/2024                                                                                           | J'adhère I                                                                                                    |
| Adhésion Famille                                                                                                    | Accueil L'association Nos activités                                                                                                    | Mon.comp<br>23/2024                                                                                             | J'adhère I<br>Contacts                                                                                                    |
| Adhésion Famille<br>Information<br>La cotisation est due une seule fr<br>Bellevue et de toutes les associa<br>d'un même foyer.                                                                                                    | Accueil L'association Nos activités<br>ES RUIALES ANNÉE 202<br>Dis pour toutes les activités de l'associations Familles Rurales de France, pour tout                                                                                                    | Mon comp<br>23/2024<br>on de St Martin<br>us les membres                                                        | J'adhère I Contacts Email inscription.afr.smb@gmail.c om                                                                                                    |
| Adhésion Famille<br>Information<br>La cotisation est due une seule fo<br>Bellevue et de toutes les associa<br>d'un même foyer.                                                                                                    | Accueil L'association Nos activités<br>DIS RUTAIOS ANNÉO 202<br>Dis pour toutes les activités de l'association<br>tions Familles Rurales de France, pour tou                                                                                                    | Mon comp<br>23/2024<br>on de St Martin<br>us les membres                                                        | Contacts     Email     Partagez cette page     C                                                                                                    |
| Adhésion Famille<br>Information<br>La cotisation est due une seule fo<br>Bellevue et de toutes les associa<br>d'un même foyer.<br>Documents télécharg                                                                                                    | Accueil L'association Nos activités<br>DES RUTAIES Année 202<br>Dis pour toutes les activités de l'associativitions Familles Rurales de France, pour tou<br>eables                                                                                                    | Mon comp<br>23/2024<br>on de St Martin<br>us les membres                                                        | te Jadhère I Contacts Email inscription.afr.smb@gmail.c om Partagez cette page                                                                                                    |
| Adhésion Famille<br>Information<br>La cotisation est due une seule f<br>Bellevue et de toutes les associa<br>d'un même foyer.<br>Documents télécharg<br>reglement-interieur-afr-smb-2022                                                                                                    | Accueil L'association Nos activités<br>DES RUTAIES Année 202<br>Dis pour toutes les activités de l'associati<br>tions Familles Rurales de France, pour tou<br>eables<br>2023                                                                                                    | Mon comp<br>23/2024<br>on de St Martin<br>us les membres                                                        | Image: Contacts       inscription.afr.smb@gmail.c         Email       inscription.afr.smb@gmail.c         Partagez cette page       image: Contact set page         Image: Contact set page       Image: Contact set page         Paiement en ligne       Image: Contact set page                                                                                                    |
| Adhésion Famille<br>Information<br>La cotisation est due une seule f<br>Bellevue et de toutes les associa<br>d'un même foyer.<br>Documents télécharg<br>reglement-interieur-afr-smb-2022                                                                                                    | Accueil L'association Nos activités<br>Des Rurales Année 202<br>Dis pour toutes les activités de l'associati<br>tions Familles Rurales de France, pour tou<br>reables<br>-2023                                                                                                    | Mon comp<br>23/2024<br>on de St Martin<br>us les membres                                                        | Image: second system         J'adhère !         Contacts         Emeil       inscription.afr.smb@gmail.c         Om         Partagez cette page         Image: second system         Partagez cette page         Image: second system         Image: second system                                                                                                    |
| Adhésion Famille<br>Information<br>La cotisation est due une seule f<br>Bellevue et de toutes les associa<br>d'un même foyer.<br>Documents télécharg<br>reglement-interieur-afr-smb-2022<br>Conditions particulièr                                                                                                    | Accueil L'association Nos activités<br>Des Rurales Année 202<br>Dis pour toutes les activités de l'association<br>tions Familles Rurales de France, pour tou<br>leables<br>-2023                                                                                                    | Mon comp<br>23/2024<br>on de St Martin<br>us les membres                                                        | Image: state of the state of the state |
| Adhésion Famille<br>Information<br>La cotisation est due une seule fa<br>Bellevue et de toutes les associa<br>d'un même foyer.<br>Documents télécharg<br>reglement-interieur-afr-smb-2022<br>Conditions particulièr<br>Les informations recueillies sont<br>des articles 39 et suivants de la l<br>droit d'accès et de rectification of                                                                            | Accueil L'association Nos activités<br>Des Rurales Année 202<br>Dis pour toutes les activités de l'association<br>tions Familles Rurales de France, pour tou<br>leables<br>-2023<br>Dis<br>es<br>nécessoires pour votre adhésion. Elles for<br>destinées au secrétariat de l'association.<br>oi du 6 janvier 1978 modifiée, l'adhérent t<br>ux informations qui le concernent.                                                                                                    | Mon comp<br>23/2024<br>on de St Martin<br>us les membres<br>ht l'objet d'un<br>En application<br>pénéficie d'un | Image: second system         Jachére 1         Contacts         Email       inscription.afr.smb@gmail.c         om         Partagez cette page         Image: second system         Image: second system                                                                                                    |
| Adhésion Famille<br>Information<br>La cotisation est due une seule fa<br>Bellevue et de toutes les associa<br>d'un même foyer.<br>Documents télécharg<br>reglement-interieur-afr-smb-2022<br>Conditions particulièr<br>Les informations recueillies sont<br>raitement informatique et sont<br>des articles 39 et suivants de la l<br>droit d'accès et de rectification of<br>Formules                              | Accueil L'association Nos activités<br>Des Rurales Année 202<br>Dis pour toutes les activités de l'associativitions Familles Rurales de France, pour tour<br>leables<br>-2023<br>Dis<br>es<br>nécessaires pour votre adhésion. Elles for<br>nécessaires pour votre adhésion. Elles for<br>nécessaires pour votre adhésion. Elles for<br>nécessaires pour votre adhésion. Elles for<br>nécessaires pour votre adhésion. Elles for<br>nécessaires pour votre adhésion. Elles for<br>nécessaires pour votre adhésion. Elles for<br>nécessaires pour votre adhésion. Elles for<br>nécessaires pour votre adhésion. Elles for<br>nécessaires pour sour enter adhésion et les for<br>productions qui le concernent. | Mon comp<br>23/2024<br>on de St Martin<br>us les membres<br>nt l'objet d'un<br>En application<br>pénéficie d'un | Image: Second system         Jachère I         Contacts         Email       inscription.afr.smb@gmail.c         Orn         Partagez cette page         Image: Second system         Patiement en ligne         Image: Second system         Image: Second system                                                                                                    |
| Adhésion Famille<br>Information<br>La cotisation est due une seule fi<br>Bellevue et de toutes les associa<br>d'un même foyer.<br>Documents télécharg<br>reglement-interieur-afr-smb-2022<br>Conditions particulièr<br>Les informations recueillies sont<br>traitement informatique et sont des articles 39 et suivants de la<br>droit d'accès et de rectification of<br>Formules                                  | Accueil L'association Nos activités<br>ES RUITALES ANNÉE 202<br>Dis pour toutes les activités de l'association<br>tions Familles Rurales de France, pour tou<br>leables<br>-2023<br>ES<br>nécessaires pour votre adhésion. Elles for<br>destinées au secrétariat de l'association<br>oi du 6 janvier 1978 modifie, l'adhérent b<br>ux informations qui le concernent.                                                                                                    | Mon comp<br>23/2024<br>on de St Martin<br>us les membres<br>nt l'objet d'un<br>En application<br>pénéficie d'un | te<br>↓/adhére 1<br>Contacts<br>Email inscription.afr.smb@gmail.c<br>om<br>Partagez cette page<br>Partagez cette page<br>Partagez cette page<br>Partagez cette page<br>Des paiement en ligne sont protégés<br>par le 3D-Secure.                                                                                                    |
| Adhésion Famille<br>Information<br>La cotisation est due une seule fo<br>Bellevue et de toutes les associa<br>d'un même foyer.<br>Documents télécharg<br>reglement-interieur-afr-smb-2022<br>Conditions particulièr<br>tes informations recueillies sont<br>ratement infor metueillie et sont<br>des articles 39 et suivants de la l<br>droit d'accès et de rectification of<br>Formules<br>Formules<br>Prestation | Accueil L'association Nos activités<br>Des Rurales Année 202<br>Dis pour toutes les activités de l'association<br>tions Familles Rurales de France, pour tou<br>leables<br>-2023                                                                                                    | Mon comp<br>23/2024<br>on de St Martin<br>us les membres<br>napplication<br>nénéficie d'un                      | te<br>Jachère I<br>Contacts<br>Email inscription.afr.smb@gmail.c<br>om<br>Partagez cette page<br>Partagez cette page<br>Partagez cette page                                                                                                    |

Vous suivez les étapes demandées en indiquant bien le référent de la famille.

Le paiement en carte bancaire peut être effectué en 1 fois ou en 3 fois (échéance sur 3 mois). <u>Attention : pour bénéficier du paiement en plusieurs fois il faut payer chaque activité séparément</u>. Au moment du règlement, un pourboire est suggéré. Celui-ci est facultatif. Vous pouvez également modifier le montant du pourboire, ou le mettre à 0 €.

Ce système nous permet de ne pas payer de frais de transaction et de limiter nos coûts de fonctionnement. Nous comptons donc sur votre générosité pour faire perdurer ce système.

| omment choisissez-vous          | de payer ?                         |          | Récapitulatif                                                                       |            |
|---------------------------------|------------------------------------|----------|-------------------------------------------------------------------------------------|------------|
| O Payer la totalité par carte l | pancaire                           | VISA 👥 📼 | Total à payer à « AFR Saint Martin Bellevue »                                       | 25,00      |
| Numéro de la carte              |                                    |          | Pourboire pour soutenir AssoConnect 💙                                               | 2,00 €   ∨ |
| Date d'expiration               | CVC / CVV                          |          | AssoConnect ne facture pas de frais et<br>compte sur votre générosité pour soutenir |            |
| MM/AA                           |                                    | _        | ce service gratuit.<br>Pourquoi donner un pourboire ?                               |            |
| Nom sur la carte                |                                    |          | 07                                                                                  | 00 0       |
|                                 |                                    |          | Total à payer                                                                       | ,UU ₹      |
| om sur la carte<br>J. Smith     | e maintenent et la secto alue trad |          | Total à payer 27                                                                    | ,00        |

Un mail de confirmation est ensuite envoyé.

### 3. Inscriptions à une (ou plusieurs) activités

Dès que votre adhésion est validée, vous avez accès aux inscriptions.

On choisit dans les différents onglets son activité et on clique sur « je m'inscris » puis « je participe »

| Danse africaine adulte - Melissa SALO                                                                                                    | JUEIRO Je participe !                                          |
|----------------------------------------------------------------------------------------------------|----------------------------------------------------------------|
| Information                                                                                                    | Contacts                                                       |
| Vous pouvez accéder au formulaire d'inscription pour l'année 2023/2024.                                                                                                    | Email inscription.afr.smb@gm<br>om                             |
| Il faut bien noter de nom de la personne qui suit le cours dans le formula<br>d'inscription.                                                                                                    | Partagez cette page                                            |
| Attention le nombre de place est limité ! Le nombre de place restant pour<br>activité n'apparaît pas                                                                                                    | thaque                                                         |
| Conditions particulières                                                                                                    | Paiement en ligne                                              |
| Phase de réinscription du 15/06 au 30/06 uniquement pour les personnes<br>suivi le <u>méme cours en 2022-2023</u> , Pour les cours enfant, nous acceptons<br>inscriptions à une même activité mais à un niveau supérieur (ex: un enfan<br>cours anglais CP peut se réinscrire au cours anglais CEI même si le créner<br>different). | yant déjà<br>galement les<br>t qui a suivi le<br>u horaire est |
| TOUT ABUS SERA PUNI PAR UNE EXCLUSION                                                                                                    |                                                                |
| Phase d'inscription à une nouvelle activité : A partir du 02/09/2023, 9h.                                                                                                    |                                                                |
| Attention le nombre de place est limité ! Le nombre de place restant pour<br>activité n'apparaît pas.                                                                                                    | haque                                                          |
| Formules                                                                                                    |                                                                |
| Danse africaine                                                                                                    | 0                                                              |
| Formules                                                                                                    | Montant                                                        |
| Ado - Adulte MARDI 20H30 - 21H45                                                                                                    | 240,00 C                                                       |
|                                                                                                    |                                                                |

Il faut bien noter le nom de la personne qui fait l'activité.

| Accueil                                               | L'association    | Nos activités  | Mon compte                                    |                                      |                    |
|-------------------------------------------------------|------------------|----------------|-----------------------------------------------|--------------------------------------|--------------------|
| Danse africaine adulte - Melissa SALGUE               | IRO              | Modifier       | mon inscription                               | Récapitulatif                        |                    |
| Prénom NOM Ado - Adulte MARDI 20H30 - 2IH45           |                  |                | Danse africaine adulte -<br>Melissa SALGUEIRO |                                      | 240,00 €           |
| Stocks limités : vous avez jusqu'à 22:39:47 pour fina | liser votre comr | mande.         |                                               | Payer 240                            | ,00 €              |
| Montant du panier                                     |                  |                | 240,00 €                                      | Paiement en ligne                    |                    |
| Email de confirmation envoyé<br>à                     | lau              | riegrumeau@hot | mail.fr Modifier                              | Les paiements en<br>par le 3D-Secure | igne sont protégés |

Les inscriptions fonctionnent avec un système de panier, c'est-à-dire qu'il est possible d'ajouter plusieurs activités avant le règlement final.

Pour cela, avant de cliquer sur « Payer XX€ » vous pouvez naviguer dans l'onglet « Nos activités » et vous pouvez remplir une seconde (ou troisième...) inscription.

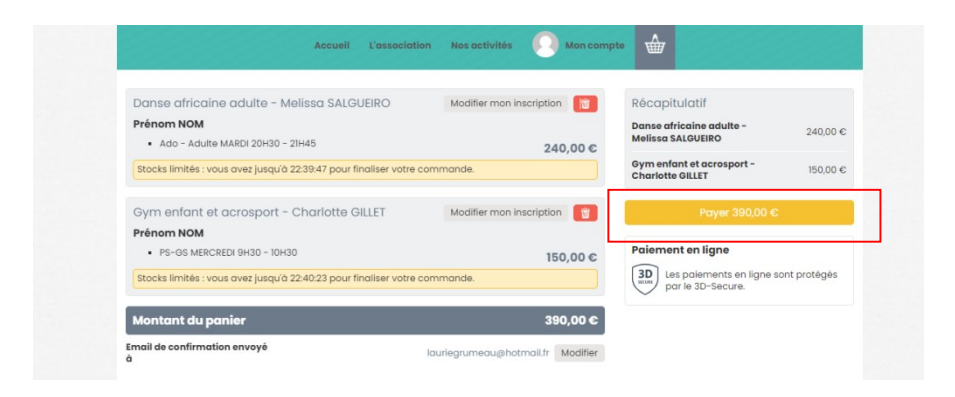

Merci à tous pour votre fidélité et pour l'intérêt porté à l'AFR de Saint Martin Bellevue !